## Important Instructions for writing the Online Exam Successfully

*Note: - Please make sure your phone is fully charged and have good internet connection* 

For Objective Questions: - Select the correct answers, and must press Final submission button to complete the test.

Please click below submit button once you have answered all the questions

Submit

For Subjective Questions: - You may write the answers in the given box or follow the following steps for attachments :-

For best performance, we advise to write all the answers to be uploaded in paper first and then take the photograph of all the answers one by one with phone camera Now go to the online test section of the application,

Step 1: - Click Add & Save files button below the question

+ Add & Save File

Step 2: - Select the Files option and select the correct image of the answer from gallery.

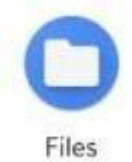

Once image is uploaded successfully, a message will be displayed here "File uploaded to the server" by same button you may change the uploaded file too.

## File uploaded to server

Change File

Once you have answered all the questions, must click on Submit button in the bottom of the paper. It may take up to 2 minutes, for the answers to be submitted.

Please click below submit button once you have answered all the questions

Submit

After final submission, you will receive a "Thank you" message

## Thank you

Your Examination has been completed. Please don't click back button or refresh this page